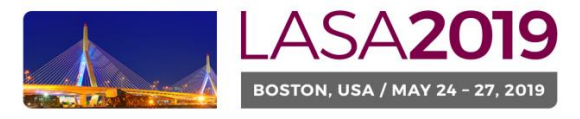

Nuestra América: Justice and Inclusion

## Antes de empezar, por favor tome nota:

- Todos los participantes de una recepción deben ser miembros vigentes de LASA. La membresía se debe renovar antes de la fecha límite: 6 de setiembre del 2018 (17h00 EDT). (Para ver otras fechas límites importantes, visite: <a href="http://lasa.international.pitt.edu/esp/congress/important-dates.asp">http://lasa.international.pitt.edu/esp/congress/important-dates.asp</a>).
- Si alguien no aparece en el sistema de propuestas es porque no es miembro vigente de LASA (Por favor contáctelo para que pague su membresía a través del siguiente enlace: <u>https://lasa.international.pitt.edu/esp/membership/join.asp</u>).
- No podrá guardar su propuesta para continuar en otro momento sino la ha enviado oficialmente al sistema.
  Prueba de que se envió satisfactoriamente es que usted verá un mensaje de confirmación en su pantalla, así como un correo electrónico. Después de esto la podrá editar cuantas veces lo necesite, hasta la fecha límite del 6 de setiembre del 2018 (17h00 EDT).

# A continuación, encontrará las instrucciones para enviar las Propuestas de Eventos Especiales de Recepciones para LASA2019:

Paso 1: Haga clic en la siguiente dirección electrónica: <u>https://lasa.international.pitt.edu/Proposals/</u> e introduzca su número de membresía de LASA y su contraseña.

Paso 2: Seleccione la opción: 'Submit or Edit a Proposal'.

| Sub | mitter Menu                                                                |  |
|-----|----------------------------------------------------------------------------|--|
| 2   | Submit or Edit a Proposal<br>Submit or edit proposals for this conference. |  |
|     | Message Center<br>Read messages sent from this site.                       |  |

Paso 3: Seleccione la opción: 'Submit a Paper, Panel, or Special Event'.

| Submit or Edit a Proposal                                                  |   |
|----------------------------------------------------------------------------|---|
| To begin the process of submitting, select one of the links below          |   |
| Submit a New Proposal                                                      | - |
| Submit A Paper, Panel, or Special Event  Submit of Turcl Sound Application |   |

Paso 4: Seleccione 'Special Events' del menú de áreas temáticas.

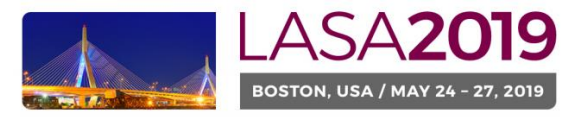

#### Nuestra América: Justice and Inclusion

| SUBMISSION MENU   MAIN MENU   LOGOUT   HELP                          |  |  |  |  |  |
|----------------------------------------------------------------------|--|--|--|--|--|
| Track                                                                |  |  |  |  |  |
| Select a Track:<br>Click on the name of the topic/track to continue. |  |  |  |  |  |
| Special Events                                                       |  |  |  |  |  |

#### Paso 5: Seleccione 'Reception' en la siguiente sección.

| Sub Track                                                                                                    |                                                                    |  |  |  |  |  |  |
|----------------------------------------------------------------------------------------------------|--------------------------------------------------------------------|--|--|--|--|--|--|
| Non-LASA events must be funded by the sponsoring group, and all arrangements must be made directly with the convention services of the hotel. All charges for such events, including catering, audiovisual equipment and any other services or products required will be charged directly to the sponsoring group by the hotel. This form may be submitted in English, Spanish or Portuguese. The event will be announced in the language of the proposal. |                                                                    |  |  |  |  |  |  |
| Click on the type of special e                                                                                                    | Click on the type of special event you wish to submit to continue. |  |  |  |  |  |  |
|                                                                                                    |                                                                    |  |  |  |  |  |  |
| Meeting                                                                                                    |                                                                    |  |  |  |  |  |  |
| Reception                                                                                                    |                                                                    |  |  |  |  |  |  |
|                                                                                                    |                                                                    |  |  |  |  |  |  |

Paso 6: Escriba la información del Evento Especial de Recepción como el título, número de participantes, el resumen, etc.

Nota: El título de la recepción o evento debe tener mayúsculas y minúsculas incorporadas y no ser mayor de 25 palabras. Asimismo, la descripción no puede ser mayor de 250 palabras.

Paso 7: Usted aparecerá automáticamente como la persona de contacto del evento. Si no quiere ser el contacto del evento, seleccione la opción 'Remove' al lado de su nombre en la columna titulada 'Action'.

| Session Partic                                    | cipants:                     |                                    |        |  |  |
|---------------------------------------------------|------------------------------|------------------------------------|--------|--|--|
| Selected "Roles" are preceded by a red asterisk * |                              |                                    |        |  |  |
|                                                   |                              |                                    |        |  |  |
| #                                                 | Person/Individual Submission | Role/Individual Submission<br>Type | Action |  |  |
| 1 *Institutional2012 Member2012                   |                              | *Contact Person                    | Remove |  |  |
|                                                   |                              |                                    |        |  |  |

Paso 8: Agregue a cuantos contactos adicionales para el evento necesite. Para este fin, escriba el apellido (o parte de él) en el recuadro indicado y presione "search by last name" (Paso I), busque al participante por su apellido y después de encontrarlo en la lista, debe agregarlo seleccionando "Add Contact person" (Paso II).

Nota: Si no encuentra a alguno de los participantes en la lista, es debido a que no son miembros vigentes de LASA. Por favor contacte al participante para que pague su membresía. Después de esto, usted podrá ingresarlo como participante de la recepción.

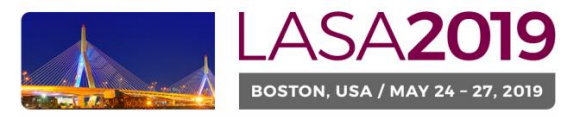

### Nuestra América: Justice and Inclusion

| Person/Individual Submission                                                                           |                                                | Role/Individual Submission Type                                      |                   |                     | Action                                  |
|----------------------------------------------------------------------------------------------------|------------------------------------------------|----------------------------------------------------------------------|-------------------|---------------------|-----------------------------------------|
|                                                                                                    |                                                | No Participants Listed                                               |                   |                     |                                         |
| tep 1. Add a contact person/organizer<br>se the search box to the right to search for a contact person | /organizer by last name. You must add anoth    | her organizer in order to remove yourself from the listing.          | Paso              | $\rightarrow$       | Last Name Pereyra<br>Search by Last Nam |
| tep 2. Accept and continue.<br>/hen your session is fully populated click "Accept and Contin           | ue."                                           |                                                                      |                   |                     | Accept & Continu                        |
|                                                                                                    |                                                |                                                                      |                   |                     |                                         |
| noose From List of Potential Participants                                                              |                                                |                                                                      |                   |                     |                                         |
| Jse this form to add a person to your session who is NOT at<br>olumn.                                  | tached to a paper. You must first search for t | he person in the association database. If you find the person you ma | y add them to you | r session by clicki | ing the "Add" link in the "Action"      |
| Personal Profile                                                                                       | Email                                          | Employment                                                           |                   | Action              |                                         |
| Pereyra-Rojas, Milagros - Latin American Studies                                                       | milagros@pitt.edu                              | Latin American Studies As Paso II                                    | $\rightarrow$     | Add Contact         | Person                                  |

Paso 9: Cuando haya acabado de agregar a todos los contactos/organizadores para el evento, seleccione 'Accept and Continue'.

| Session Participants:                                             |                                                                                                    |                                 |                         |                     |  |
|-------------------------------------------------------------------|----------------------------------------------------------------------------------------------------|---------------------------------|-------------------------|---------------------|--|
| Selected "Roles" are                                              | e preceded by a red asterisk *                                                                                                |                                 |                         |                     |  |
| #                                                                 | Person/Individual Submission                                                                                                  | Role/Individual Submiss<br>Type | sion                    | Action              |  |
| 1 *Institutional2012 M                                            | lember2012                                                                                                    | Contact Person                  | <u>Up</u> 1 <u>Down</u> | Remove              |  |
| 2 *Milagros Pereyra-F<br>milagros@pitt.edu<br>University of Pitts | Rojas<br>J<br>burgh                                                                                                    | Contact Person                  | Up 2 Down               | Remove              |  |
| Step 1. Add a co<br>Use the search box<br>organizer in order to   | ontact person/organizer<br>to the right to search for a contact person/organizer by last<br>remove yourself from the listing. | name. You must add another      |                         | Search by Last Name |  |
| Step 2. Accept a<br>When your session                             | and continue.<br>is fully populated click "Accept and Continue."                                                              |                                 |                         | Accept & Continue   |  |

Paso 10: Revise la información, haga cualquier cambio necesario antes de enviar la propuesta, y al terminar seleccione 'Accept and Continue'.

Con este último paso usted envió su solicitud para un Evento Especial para LASA2019. Visualizará un mensaje en la pantalla y recibirá un correo electrónico confirmando su envío. Si no recibe un correo electrónico, por favor contacte a <u>lasa@pitt.edu</u> para confirmar el correcto envío de su propuesta antes del 6 de Setiembre del 2018 (17h00 EDT).

¡Gracias por su interés en LASA2019!